## Het vakantiehuisje Waharday boeken

Beknopte handleiding voor huurders

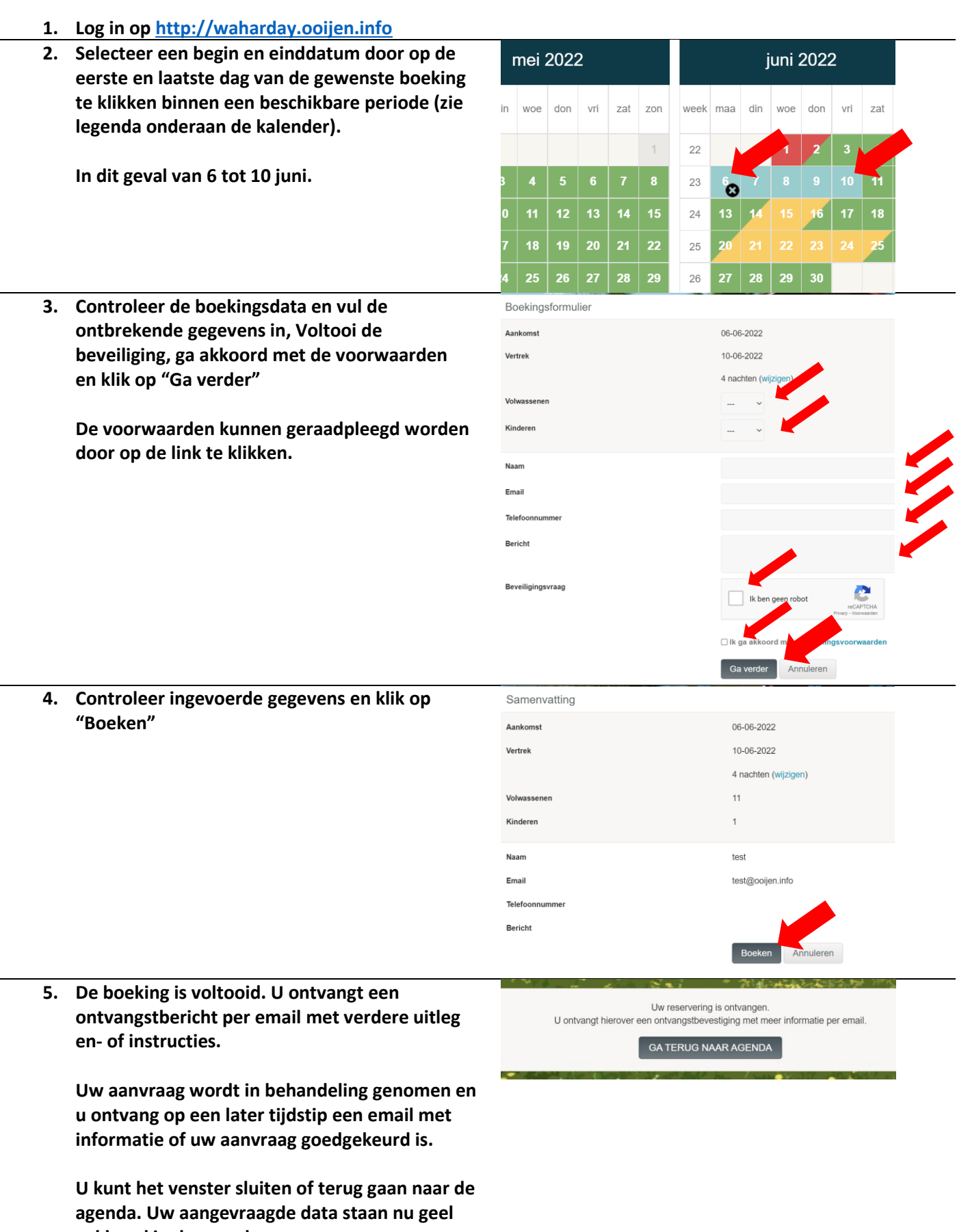

gekleurd in de agenda.